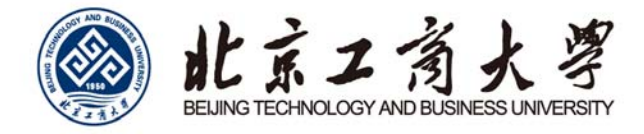

# WEB 版 VPN 使用说明

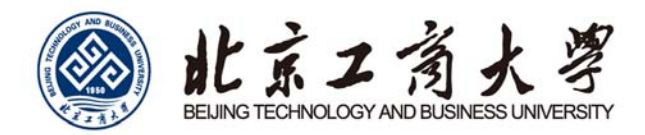

## 目 录

| —, | 电脑 | 用户1          |
|----|----|--------------|
|    | 1. | 进入 VPN 登陆界面1 |
|    | 2. | 登陆 VPN1      |
|    | 3. | 成功登陆之后1      |
|    | 4. | 退出 VPN2      |
| 二、 | Ę  | 手机用户2        |
|    | 1. | 进入 VPN 登陆界面2 |
|    | 2. | 登陆 VPN       |
|    | 3. | 成功登陆之后4      |
|    | 4. | 退出 VPN       |

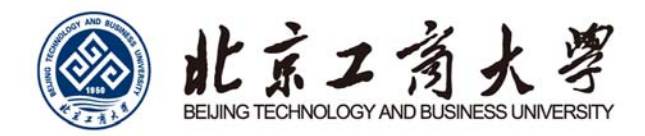

## 一、电脑用户

#### 1. 进入 VPN 登陆界面

用户可以直接在任何浏览器地址栏输入 VPN 登陆地址: <u>https://webvpn.btbu.edu.cn/</u>回车打开。

#### 2. 登陆 VPN

打开后进入 VPN 登陆界面。如图1所示。

| 北京工商大学   WebVPN          |               |
|--------------------------|---------------|
|                          | 用户登录 新私工号或学号  |
| 免安装, 全兼容<br>做一款即开即用的 VPN | A 密码 登录 Login |

图 1

请在"用户名"处输入您的"校园网上网账号",在"密码"处输入您的"上网账号密码",点击"登陆Login"即可。

#### 3. 成功登陆之后

成功登陆 VPN 之后,即可进入 VPN 导航书签页面,此时点击页面的任何 web 书签,即可访问北京工商大学的校内资源了。如图 2 所示。

1

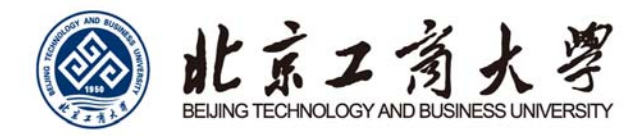

| BBTH Sto Edu ch         | 校务管理系统<br>bright edu on      | 完成<br>建成系统<br>shit bibu edu on | 订信电子成绩<br>of the etu m      |
|-------------------------|------------------------------|--------------------------------|-----------------------------|
|                         | 校田用自助服<br>self.bbu.edu.ch    | 资源中心<br>mcbluadum              | 学务管理系统<br>nurd bibsr edu on |
| あ問わ公系統 ele 10% edu ch   | 校育一件化平<br>(vyf) 35(vu edu (n | 北京工商大学<br>www.3Du.edu.ch       | SF务会<br>Circl DBu Hou Ch    |
| bv2008<br>www.bv2008.ch | 志導北京管理<br>voim 5x2008 cm     |                                |                             |
|                         |                              |                                |                             |
|                         |                              |                                |                             |
| 图书馆                     |                              |                                |                             |
| 图书馆<br>Distoreduces     | Diffitig)<br>Diffitiedu (n   | PERIOR<br>www.crki.tel         | フジカ設設体<br>www.warfargdat    |

需要注意的是,登陆成功后一定不要关闭该页面,否则会自动退出 VPN!

#### 4. 退出 VPN

用户在使用完校内资源后,需要点击右上角账号信息"退出 登录"退出 VPN系统。否则您的账号会一直在线,导致资源占用, 同时访问互联网资源也可能出现异常。

## 二、手机用户

#### 1. 进入 VPN 登陆界面

用户可以使用手机直接打开浏览器地址栏,输入 VPN 登陆地址: <u>https://webvpn.btbu.edu.cn</u>打开。如图3所示。

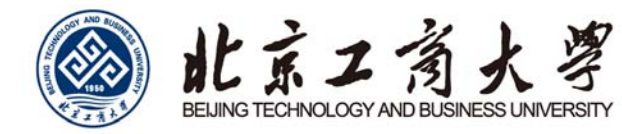

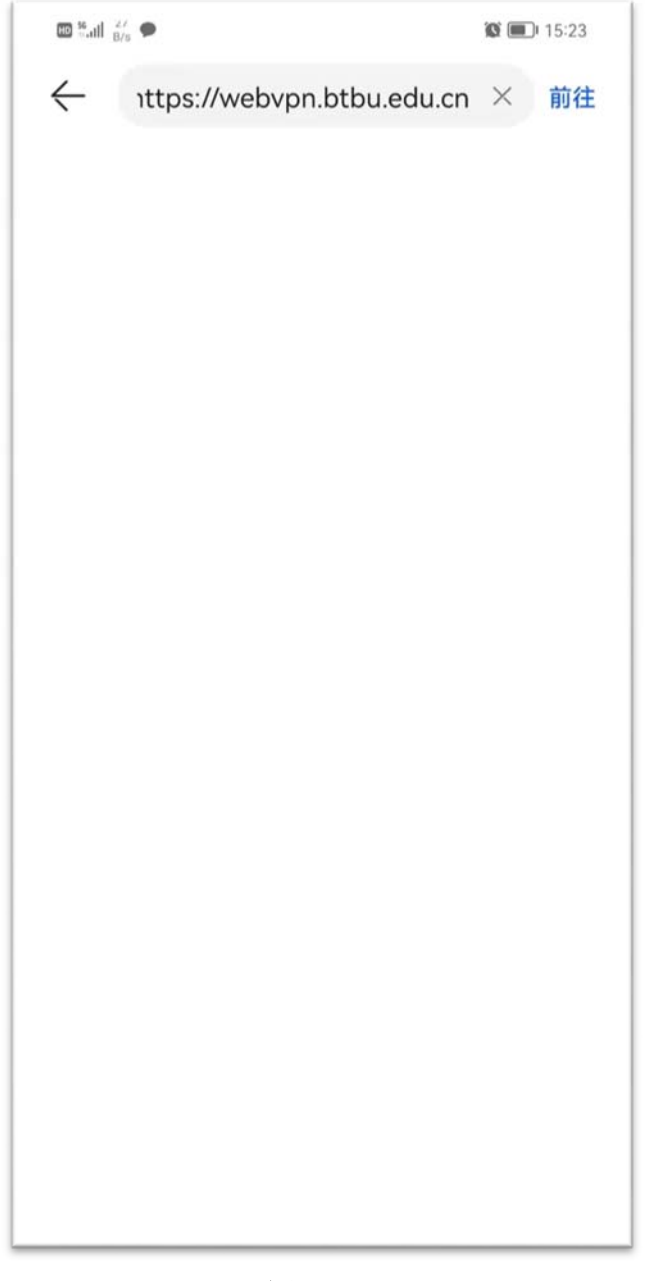

### 2. 登陆 VPN

打开后进入 VPN 登陆界面。如图 4 所示,此时请在"用户名"处输入您的"校园网上网账号",在"密码"处输入您的"上网账号 密码",点击"登陆 Login"即可。

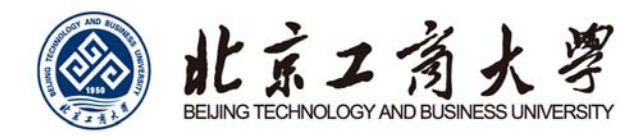

| 1.33 n.11 8/s |           | <b>10</b> 💷 15:2 |              | 15:23 |
|---------------|-----------|------------------|--------------|-------|
| <b>9</b> 🔒    | webvpr    | n.btbu.edu       | I.cn/users/s | C     |
| 463           | 京工商大学   w |                  |              |       |
| 用户            | P亞录       |                  |              | E.    |
|               | 现产在<br>把则 |                  |              |       |
|               |           | BB Loge          |              |       |
|               |           |                  |              |       |
|               |           |                  |              |       |
|               |           |                  |              |       |
|               |           |                  |              |       |
|               |           |                  |              |       |
|               |           |                  |              |       |
|               |           |                  |              |       |
|               |           |                  |              |       |
|               |           |                  |              |       |
|               |           |                  |              |       |
|               |           |                  |              |       |
|               |           |                  |              |       |
|               |           | 0, 11, 11        |              |       |
|               |           | 2011             |              |       |

## 3. 成功登陆之后

成功登陆 VPN 之后,即可进入系统首页,如图 5 所示。

4

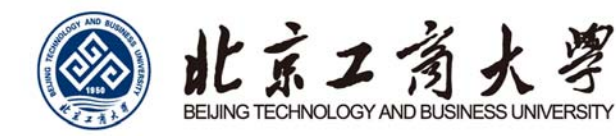

| 🖾 %.iil 🔓 🗭  |                              |                                       | 🕼 🔳 15:23   |
|--------------|------------------------------|---------------------------------------|-------------|
| 🕢 🔒 v        | webvpn.btb                   | u.edu.cn                              | C           |
| (i) We       | BVPN <b>BIRK</b>             | I BIORANNA                            |             |
| ****         | in the nee                   |                                       |             |
| 4XP          | Ŋ賀課<br>BB平台                  | 教务管理系统                                | 校内原源<br>影可提 |
|              | 2 Millionadurer<br>透碟系统      | ● Feigl Eddag and dage<br>■ 可信电子成绩单平  |             |
|              | wint.55bundlept              | Cittithusenq12<br>田。<br>校園間自助服务平      |             |
|              | First 1001 and acts     资源中心 | ····································· |             |
|              | サインロシス edu (F                | weit bibuetaut                        |             |
|              | 北京工商大学                       | 開発性                                   |             |
|              | bv2008                       | 古愿北京管理系统                              |             |
| 1.2          |                              |                                       |             |
|              | 21日<br>田井道<br>15.550-ens.cr  | 医书馆资源<br>Bit that a haits             |             |
|              | 中国短期                         | 万方数批库                                 |             |
|              | 国泰安CSMAR数据                   | ACS美国化学会数<br>potencing                |             |
| E            | 中文社会科学引文                     | BVD- {Oriana-3                        | 2           |
|              |                              |                                       |             |
|              |                              |                                       |             |
|              |                              |                                       |             |
|              |                              |                                       |             |
|              |                              |                                       |             |
|              |                              |                                       |             |
|              |                              |                                       |             |
| $\leftarrow$ | $\rightarrow$ (              | )<br>1                                | ::          |
|              |                              |                                       |             |

此时点击进入web书签,即可访问北京工商大学的校内资源。 4. 退出 VPN

用户在使用完校内资源后,需要点击左上角账号位置"登出"系统。否则您的账号会一直在线,导致资源占用。